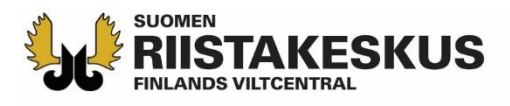

## Ampumakokeen sähköinen vastaanotto Oma riista -verkkopalvelussa

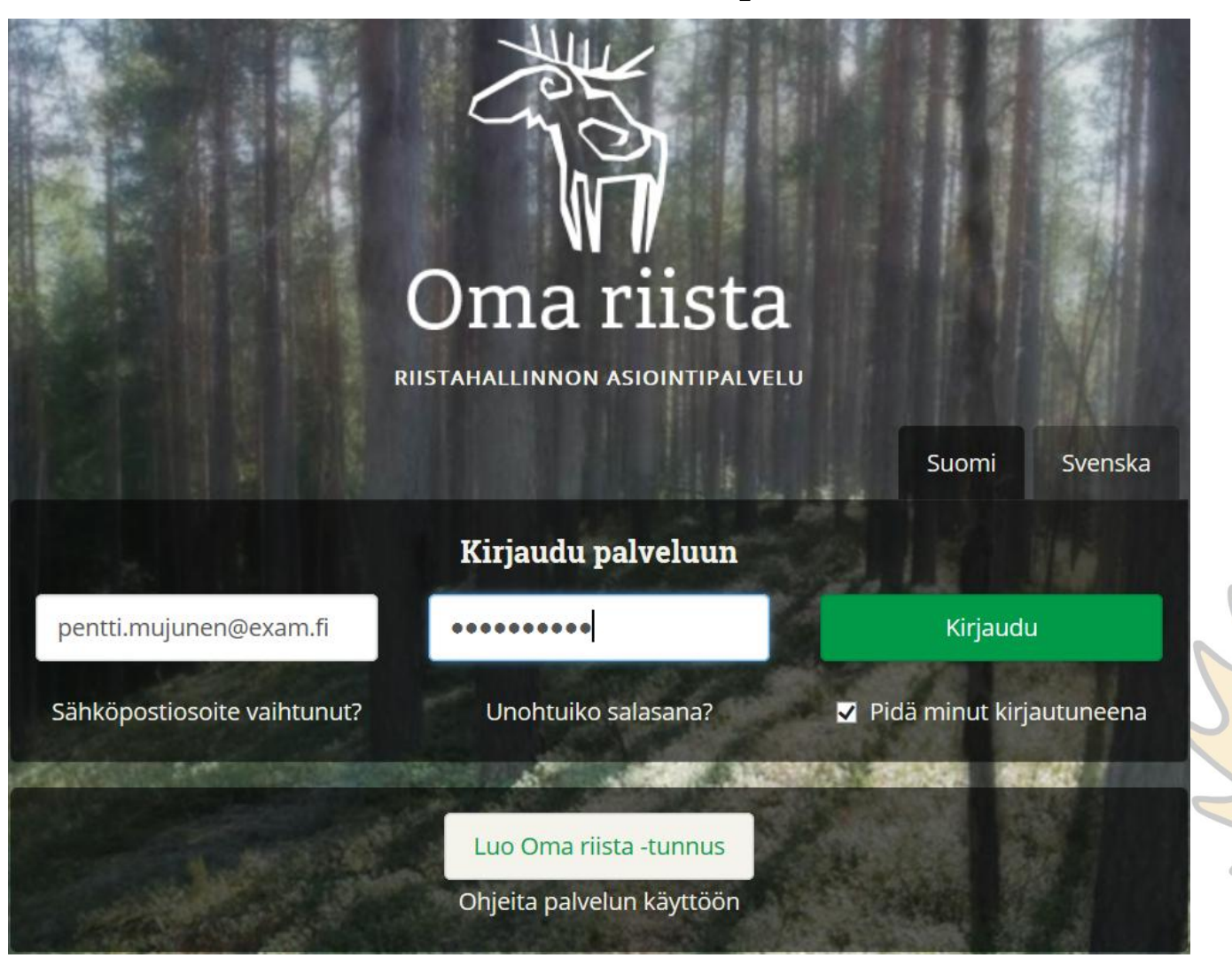

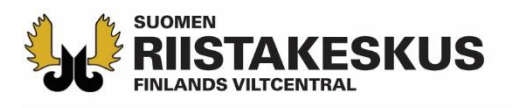

# Ampumakokeen sähköinen vastaanotto

Sähköistä vastaanottoa voidaan käyttää yhtä aikaa:

- 1. Älypuhelimen päivitetyllä Oma riista -mobiilisovelluksella
  - Vain Android ja iOS, Windowsia ei tueta
- **2. Tabletin päivitetyllä** Oma riista –mobiilisovelluksella tai verkkoselaimella
- 3. Tietokoneen verkkoselaimella (oma.riista.fi, suositus Chrome)
- Verkkonäkymää tulee päivittää, että palvelu pysyy reaaliajassa
  - Päivitys tapahtuu myös siirtymällä näkymästä toiseen
- Palvelun käyttäjällä on oltava koetilaisuuden järjestävän riistanhoitoyhdistyksen voimassa oleva ampumakokeen vastaanottajan tehtävä Oma riistassa
- Rihlatun luotiaseen ampumakoe ja jousiampumakoe tallennetaan omina tapahtumina, vaikka kokeet pidettäisiin samana päivänä samaan aikaan

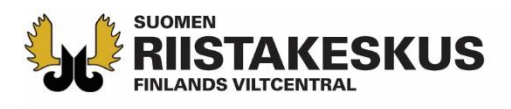

# Oma riista verkkopalvelu

- Opettele käyttäjätunnuksesi ja salasana ulkoa!
- Kirjaudu omilla tunnuksillasi palveluun
- Yksi vastaanottaja avaa ampumakoetilaisuuden ja lisää tilaisuuteen ryhmän muut vastaanottajat
  - Muut vastaanottajat osallistuvat laitteillaan valitsemalla käynnissä olevan ampumakoetilaisuuden
- Verkkopalvelussa ilmoittautuminen vain metsästäjänumerolla
- Tilastot ja tilitysyhteenveto vain verkkopalvelussa

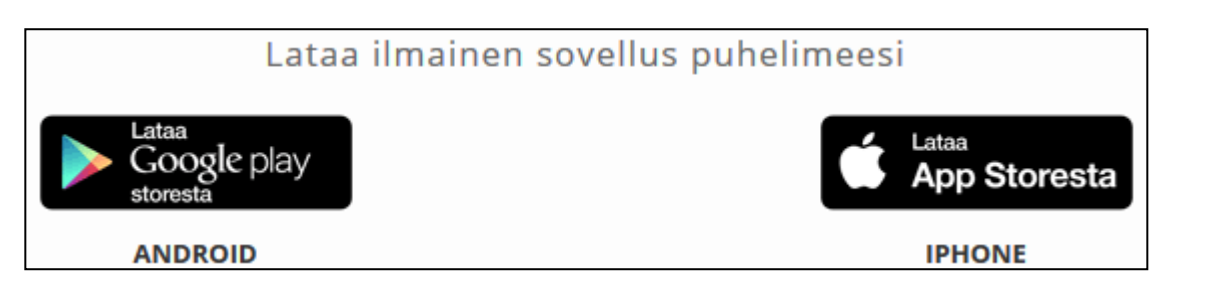

Lataa laitteiden akut täyteen!

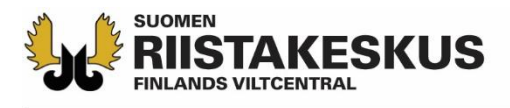

# Verkkopalvelun painikkeet

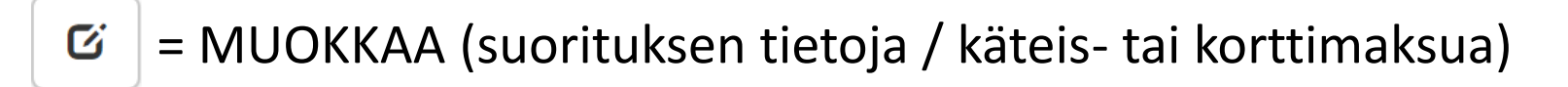

x = POISTA (virheellinen suoritus)

₽ Käteinen/kortti = KÄTEIS- TAI KORTTIMAKSU (maksut)

Verkkomaksu = VERKKOMAKSU OMA RIISTALLA (maksut)

= PALAA SUORITUSJONOON

- F5 = VERKKOSELAIMEN NÄYTÖN PÄIVITYS (näppäimistöllä)
  - 🔰 = VERKKOSELAIMEN NÄYTÖN PÄIVITYS (näytöllä)

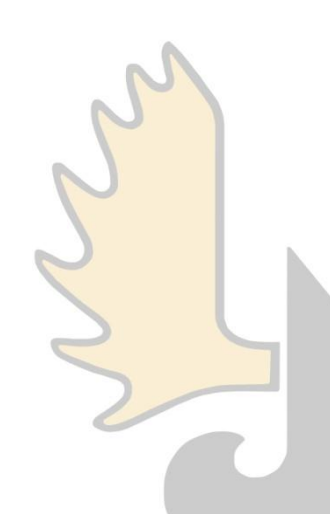

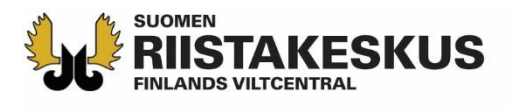

## Ampumakoetoiminnon aktivointi

- Ennen ensimmäistä ampumakoetilaisuutta, kirjaudu verkkopalveluun yksityishenkilönä ja käännä ampumakokeet päälle Omat tiedot -näkymän sivun alalaidasta
  - Tämän jälkeen ampumakokeet löytyvät myös vastaanottajan mobiilisovelluksesta

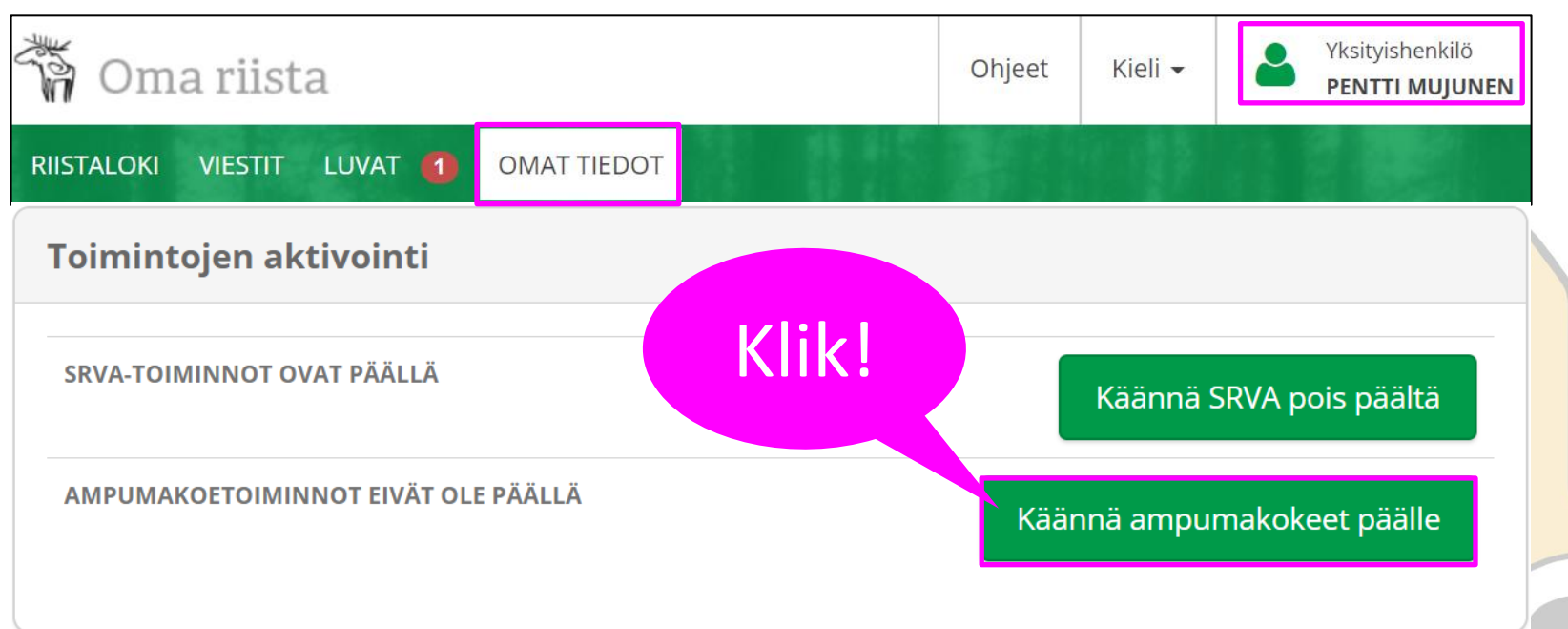

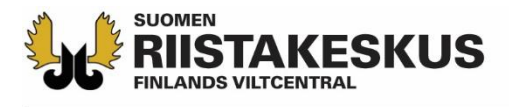

#### Sähköisen vastaanoton aloittaminen

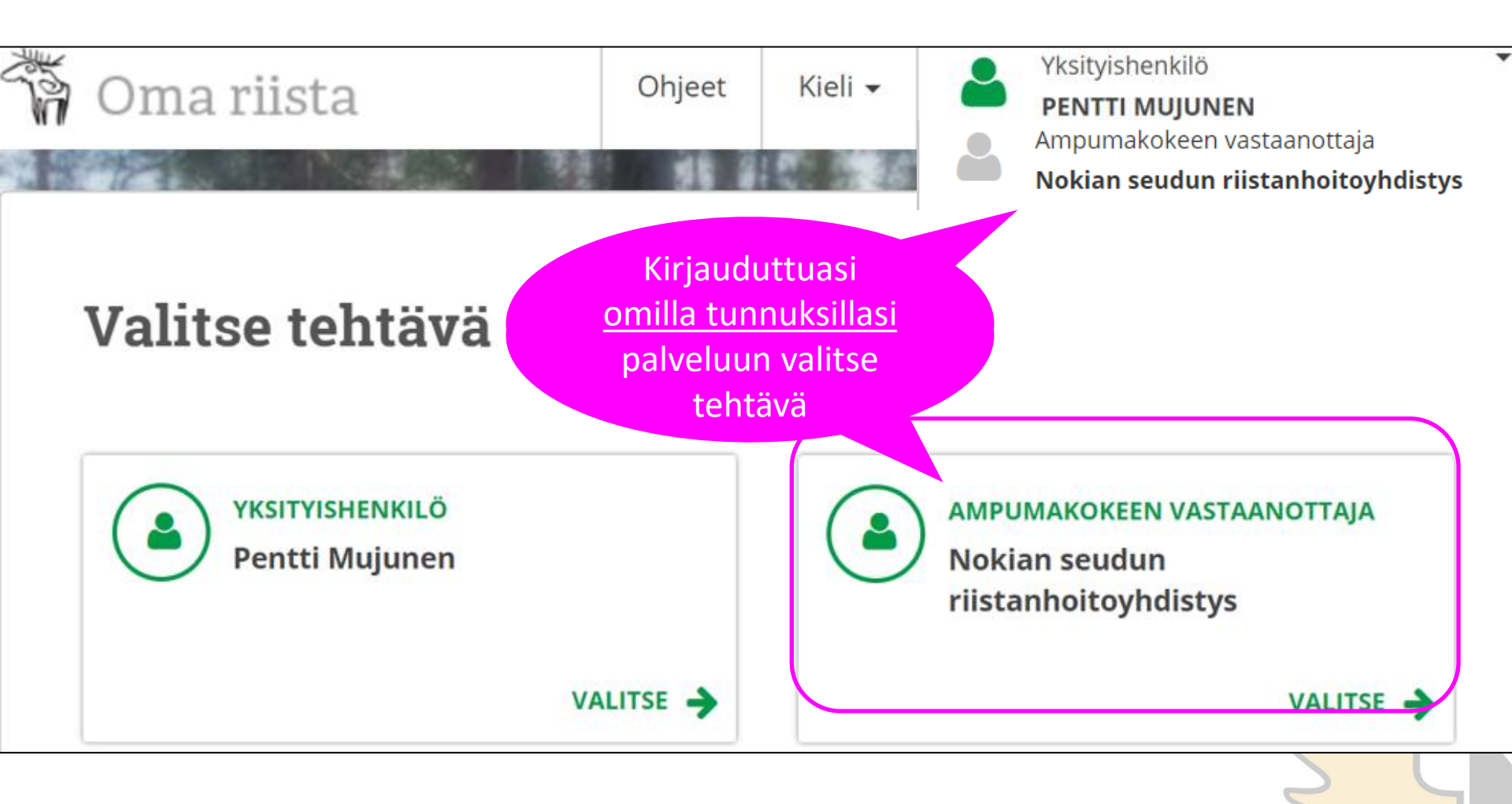

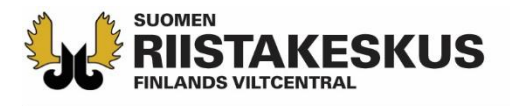

## Ainoastaan kuluvan päivän ja menneet tilaisuudet näkyvät

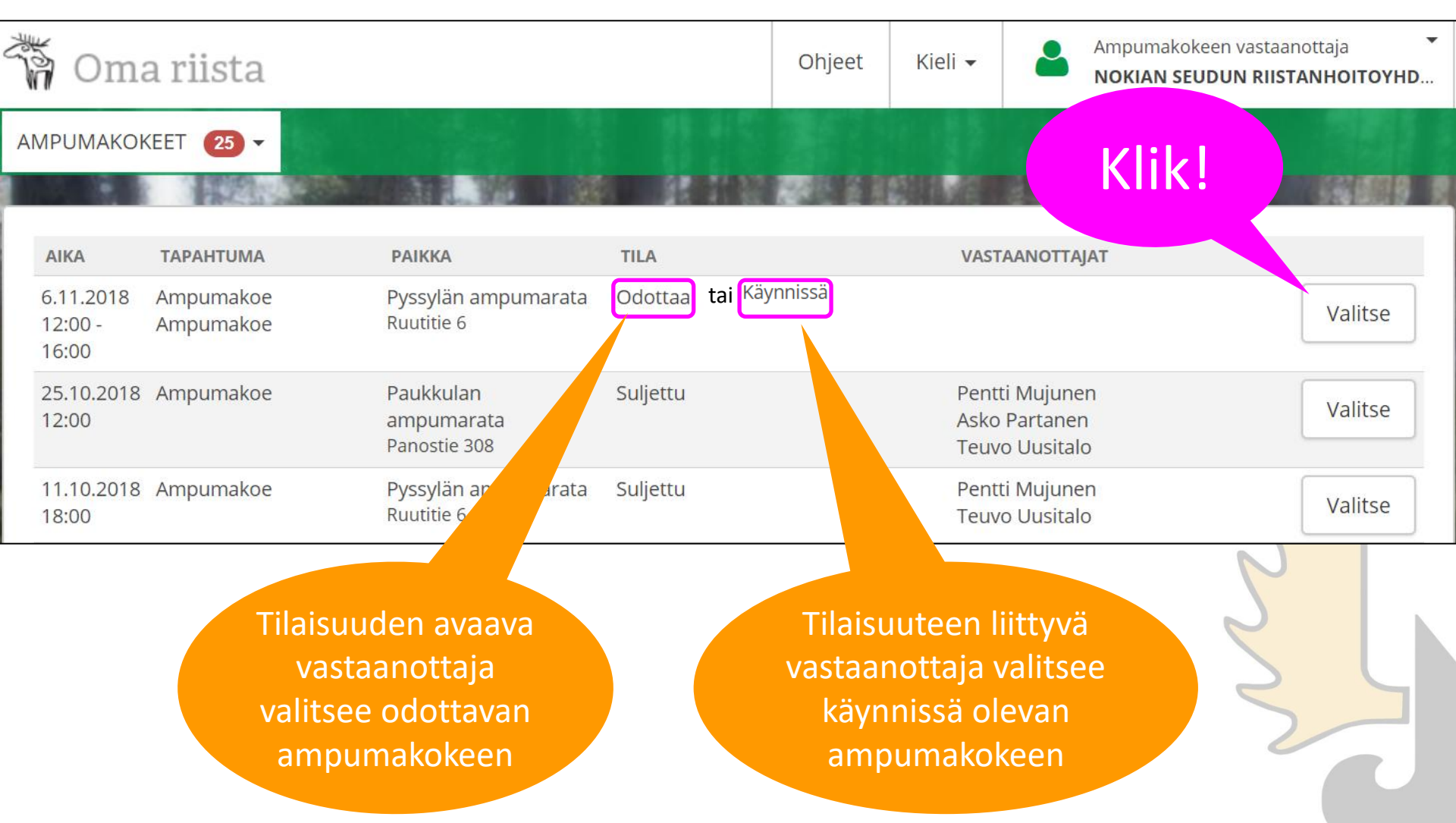

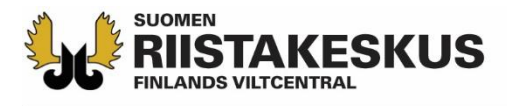

## Ampumakoetilaisuuden avaaminen

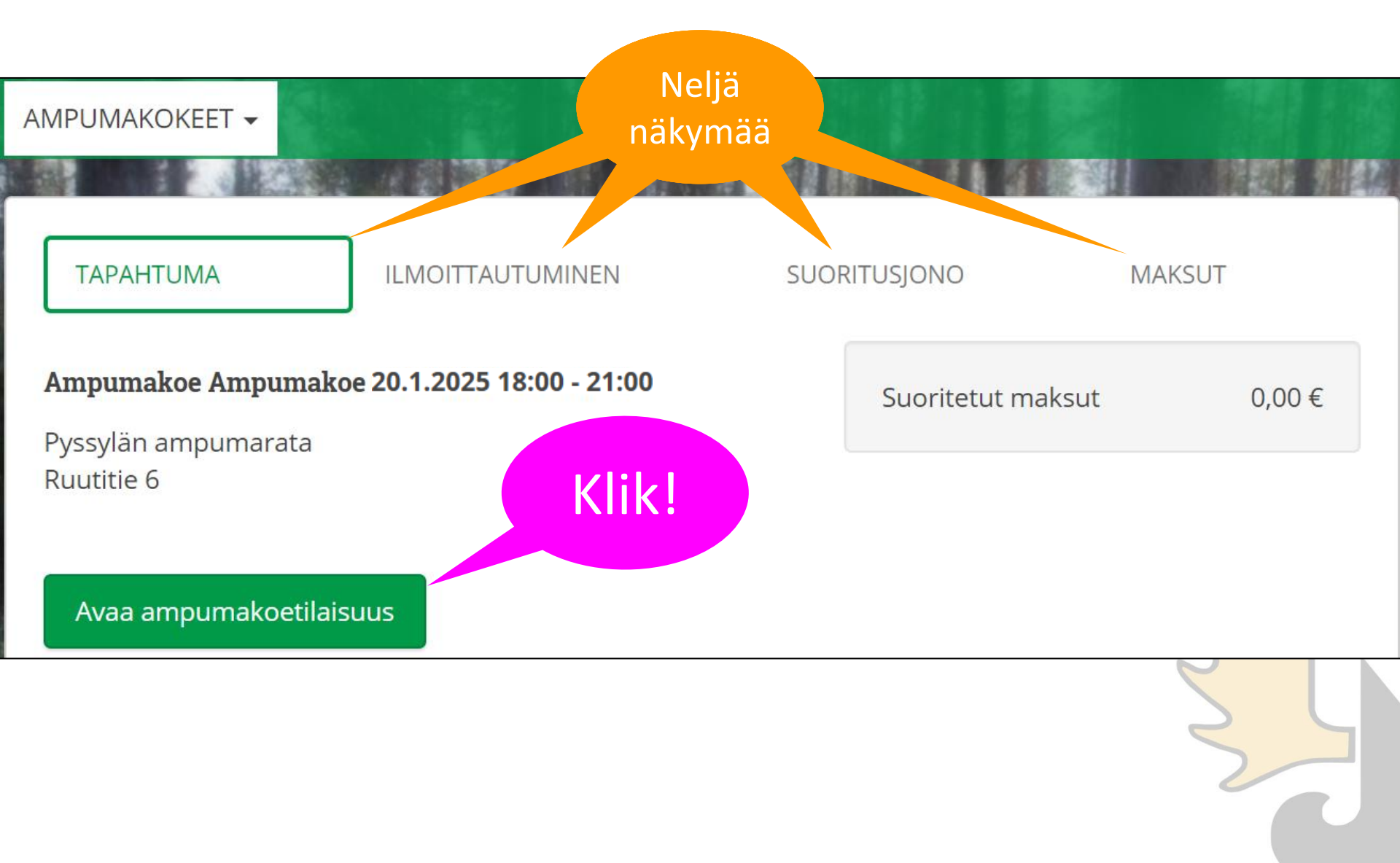

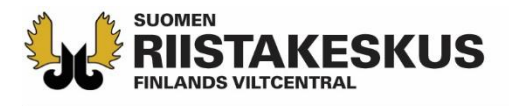

## Vastaanottajien lisääminen

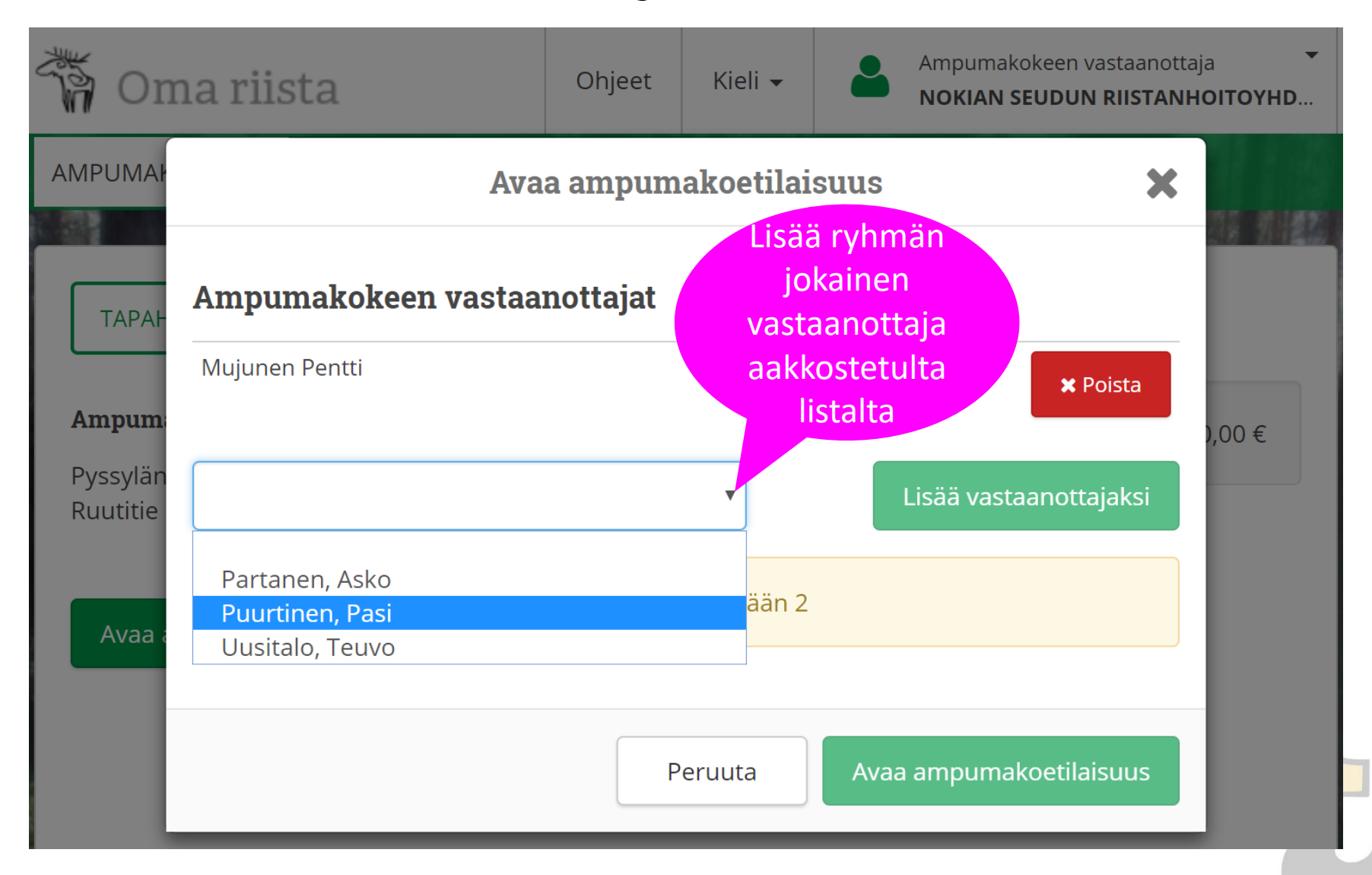

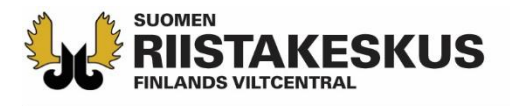

## Tilaisuuden avaaminen

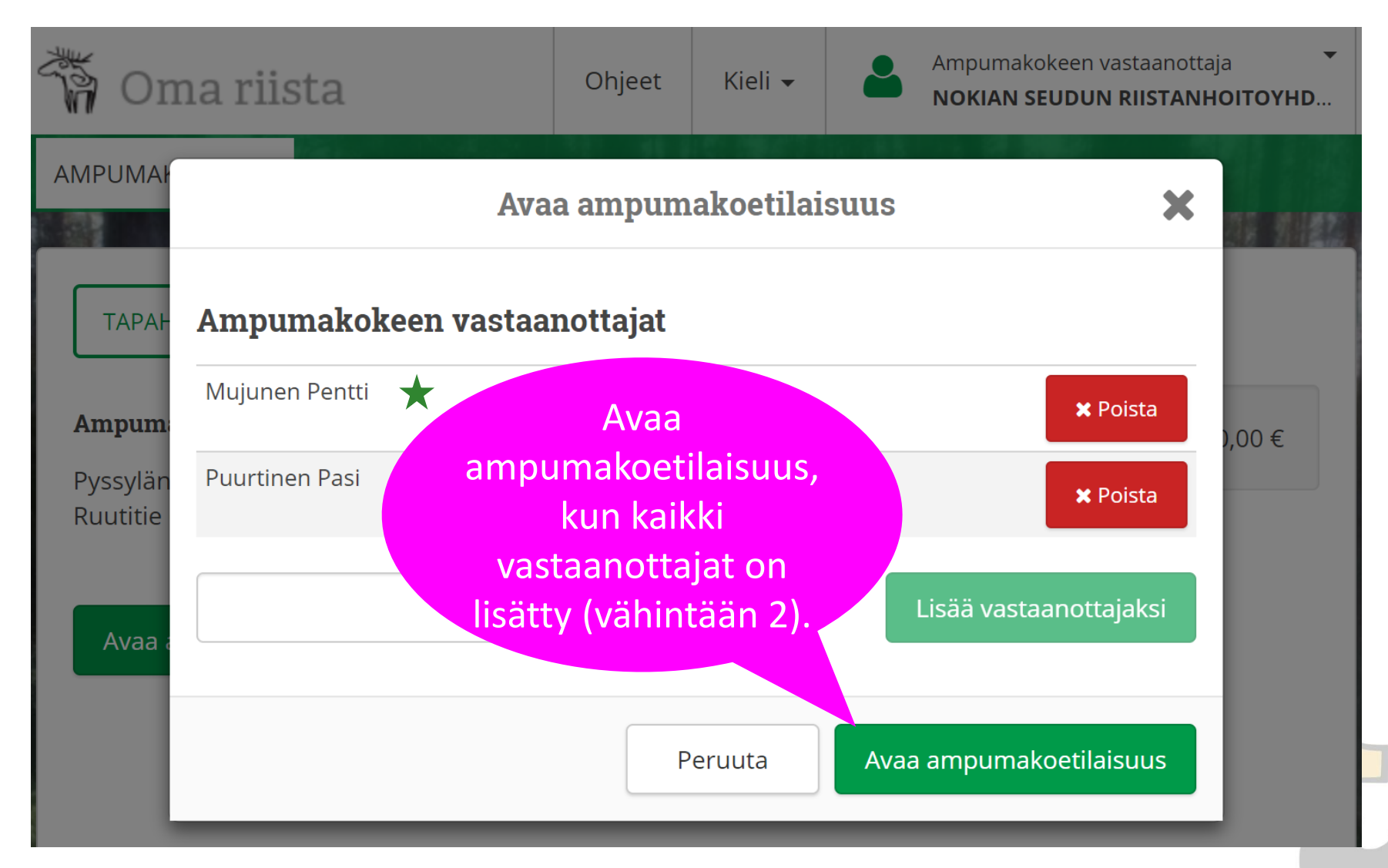

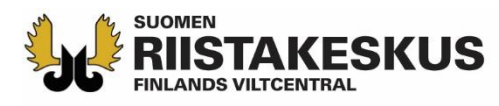

# Ilmoittautuminen kokeeseen

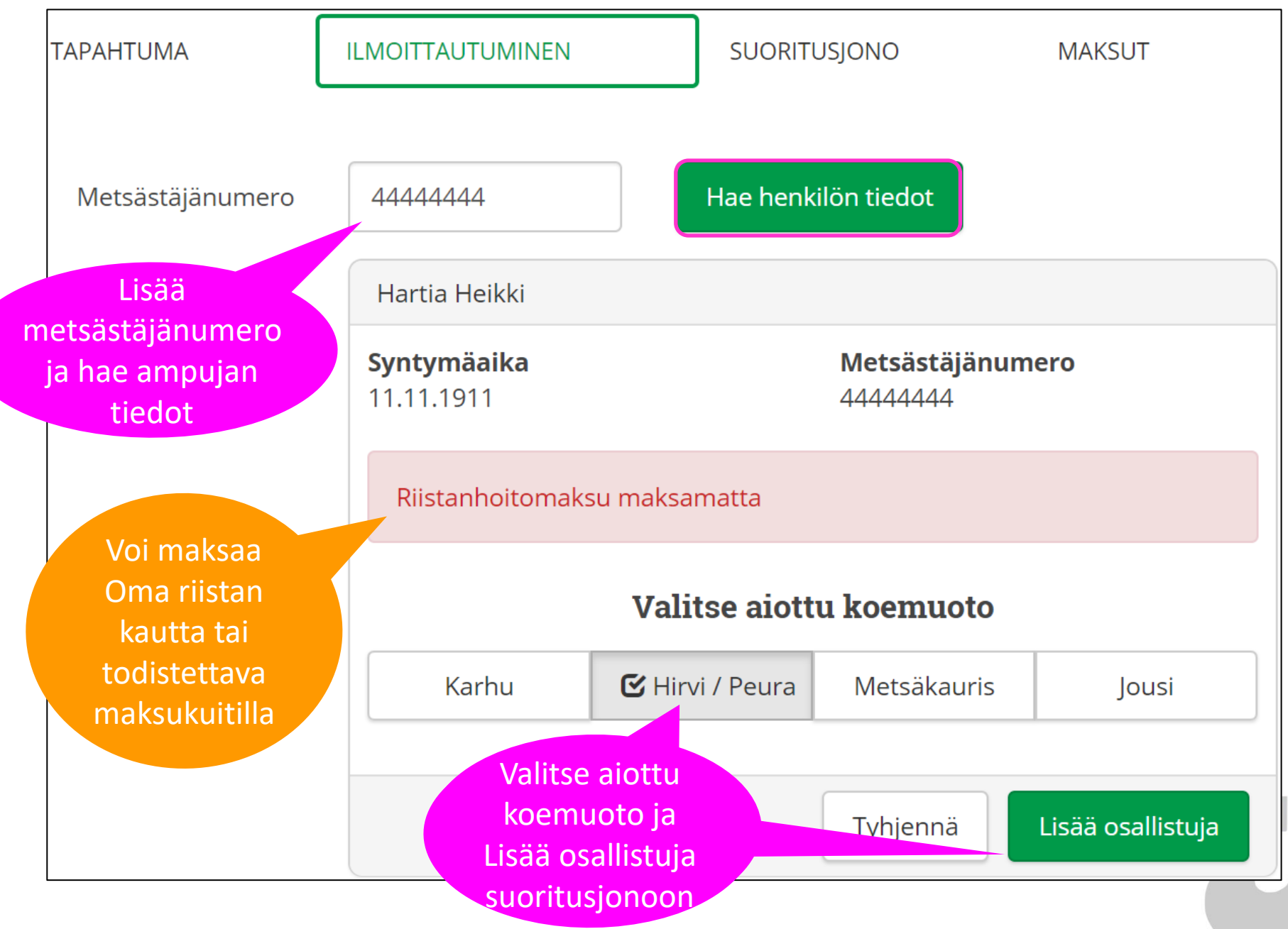

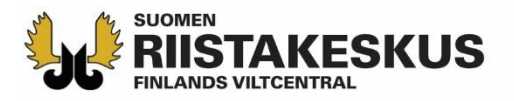

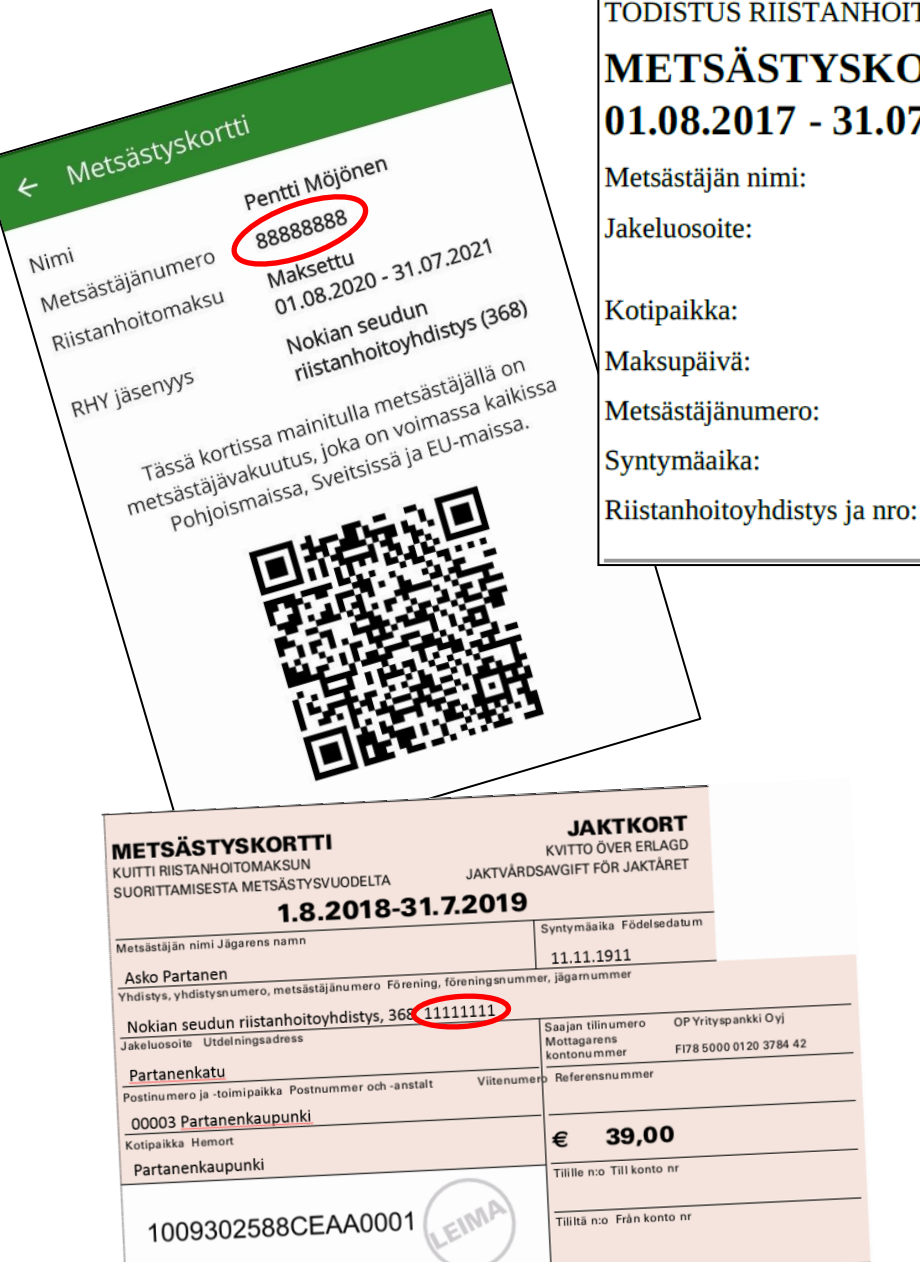

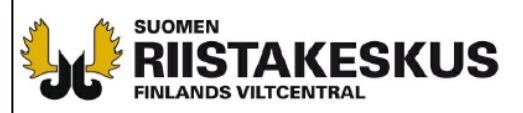

TODISTUS RIISTANHOITOMAKSUN SUORITTAMISESTA

#### **METSÄSTYSKORTTI** 01.08.2017 - 31.07.2018

Asko Partanen Partanenkatu 00003 Partanenkaupunki 203 02.06.2017 11111111 11.11.1911

Nokian seudun riistanhoitoyhdistys (368)

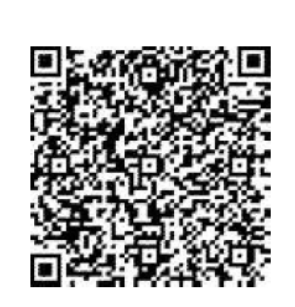

TULOSTETTU

24.5.2018

**OMA RIISTA - PALVELUSTA** 

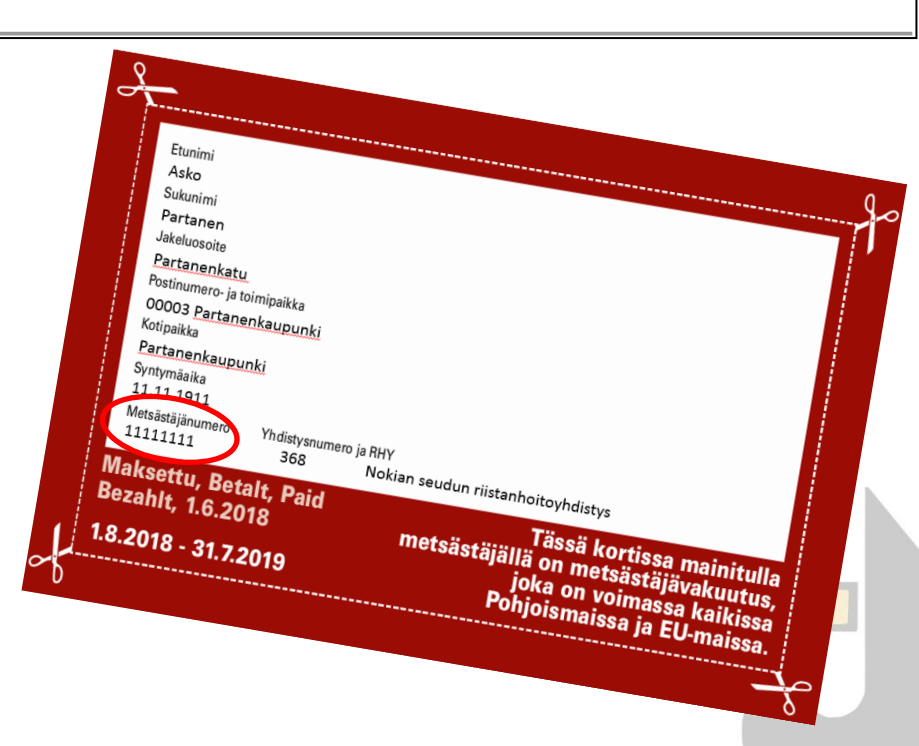

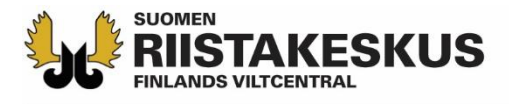

## Ilmoittautumisen esto

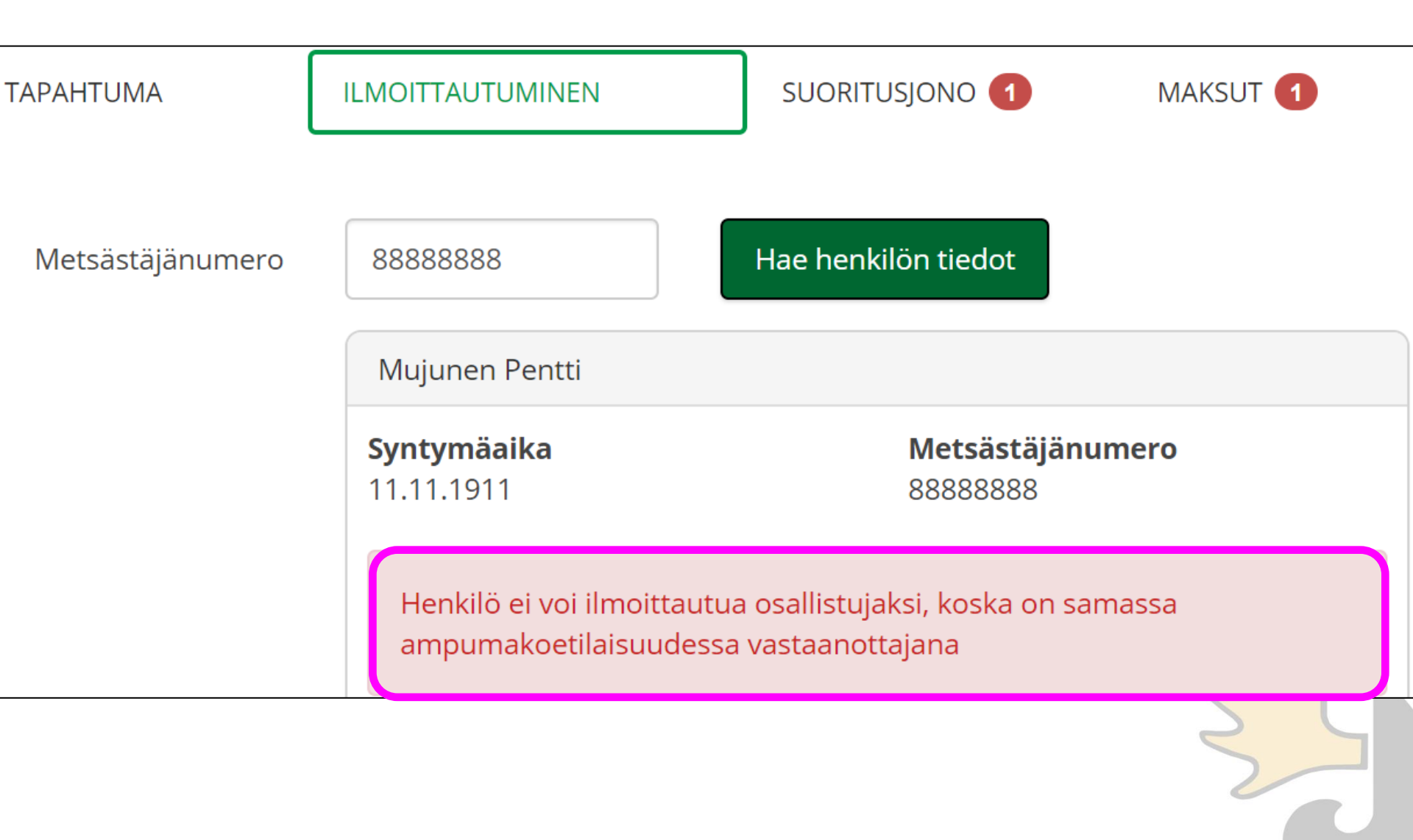

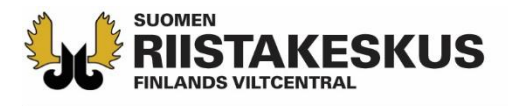

## Osallistujat suoritusjonossa ilmoittautumisjärjestyksessä

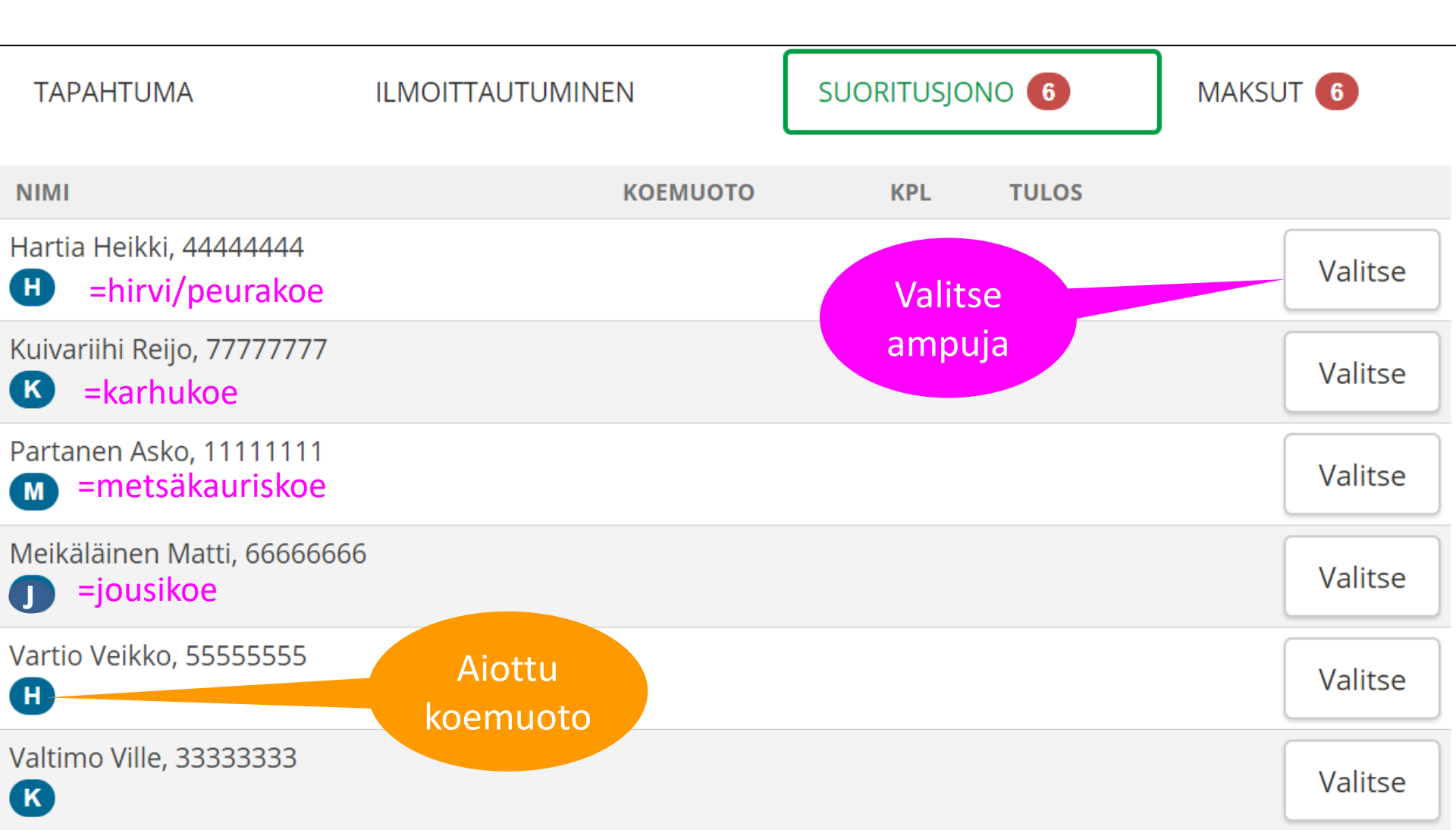

![](_page_14_Picture_0.jpeg)

## Suorituksen kirjaaminen

![](_page_14_Figure_2.jpeg)

![](_page_15_Picture_0.jpeg)

## Suorituksen kirjaaminen

![](_page_15_Figure_2.jpeg)

![](_page_16_Picture_0.jpeg)

#### Yliaika tai maksuton suoritus

![](_page_16_Figure_2.jpeg)

![](_page_17_Picture_0.jpeg)

## Suoritusjono

![](_page_17_Figure_2.jpeg)

![](_page_18_Picture_0.jpeg)

-

|                                  | Suo                           | ritusjor      | 10       | A          | mpumattom | at      |
|----------------------------------|-------------------------------|---------------|----------|------------|-----------|---------|
| ΤΑΡΑΗΤυΜΑ                        | ILMOITTAUTUMI                 | INEN          | SUORITUS | JONO 2     | MAKSU     | Т 👩     |
| NIMI                             |                               | КОЕМИОТО      | KPL      | TULOS      |           |         |
| Vartio Veikko, 55555555<br>H     | Ampuneet<br>siirtyvät         |               |          |            |           | Valitse |
| Valtimo Ville, 33333333<br>K     | suoritusjonoss<br>viivan alle | sa            |          |            |           | Valitse |
| Hartia Heikki, 44444444<br>H     |                               | Hirvi / Peura | 2        | Hyväksytty |           | Valitse |
| Kuivariihi Reijo, 77777777<br>K  |                               | Karhu         | 1        | Hyväksytty |           | Valitse |
| Partanen Asko, 11111111<br>M     |                               | Metsäkauris   | 1        | Hyväksytty |           | Valitse |
| Meikäläinen Matti, 66666666<br>H | 5                             | Hirvi / Peura | 3        | Hylätty    |           | Valitse |

![](_page_19_Picture_0.jpeg)

## Maksujen hyväksyminen

![](_page_19_Figure_2.jpeg)

![](_page_20_Picture_0.jpeg)

![](_page_20_Figure_1.jpeg)

![](_page_21_Picture_0.jpeg)

### **Poikkeustilanne!**

## Osittaisen tai 0 € käteismaksun muokkaaminen jälkikäteen

![](_page_21_Figure_3.jpeg)

Peruuta

#### Tallenna

![](_page_22_Picture_0.jpeg)

### **Poikkeustilanne!**

## Verkkomaksun muokkaaminen osittaisen käteismaksun jälkeen

![](_page_22_Figure_3.jpeg)

Peruuta

#### Tallenna

![](_page_23_Picture_0.jpeg)

## Ampumakokeen verkkomaksaminen

#### Pankkimaksutavat

Maksutapavalikoimamme sisältää kaikkien kotimaisten pankkien verkkomaksupainikkeet.

![](_page_23_Picture_4.jpeg)

![](_page_24_Picture_0.jpeg)

#### Asiakkaan näkymä: Omat tiedot → Ampumakoesuoritukset

Asiakas maksaa ampumakoesuorituksen Oma riista maastosovelluksessa

![](_page_24_Figure_3.jpeg)

![](_page_25_Picture_0.jpeg)

Maksettu 📭

## Maksaneet aakkosjärjestyksessä

Maksut peritty kaikilta

| TAPAHTUMA                              | ILMOITTAUTUMIN             | IEN                                  |           | SUORITUSJONO |                                              | MAKSUT                                                     |                                 |
|----------------------------------------|----------------------------|--------------------------------------|-----------|--------------|----------------------------------------------|------------------------------------------------------------|---------------------------------|
| Päivitä tiedot                         | <b>Q</b> Etsi nimellä      | Koetilaisuude<br>kertyneet<br>maksut | essa<br>t | ~            | Suoritetut k<br>Suoritetut v<br>Suoritetut r | räteis- ja korttimaksut<br>rerkkomaksut<br>naksut yhteensä | 140,00 €<br>60,00 €<br>200,00 € |
| NIMI                                   | КОЕМИОТО                   | TULOS                                | KPL       | YHTEENSÄ     | MAKSETTU                                     | JÄLJELLÄ                                                   |                                 |
| Hartia Heikki, 4444444<br>Maksettu     | Hirvi / Peura              | Hyväksytty                           | 2         | 40,00€       | 40,00€                                       | 0,00 €                                                     | C                               |
| Kuivariihi Reijo, 77777777<br>Maksettu | Verkkomaksu                | Hyväksytty                           | 1         | 20,00€       | 20,00€                                       | 0,00 €                                                     | C                               |
| Meikäläinen Matti, 666 Jo<br>Maksettu  | oo6 Hirvi / Peura          | Hylätty                              | 3         | 60,00€       | 60,00€                                       | 0,00 €                                                     | C                               |
| Partanen Asko, 11111111<br>Maksettu    | Käteis- tai<br>korttimaksu | Hyväksytty                           | 1         | 20,00€       | 20,00€                                       | 0,00 €                                                     | C                               |
| Valtimo Ville, 33333333<br>Maksettu    | Hirvi / Peura<br>Karhu     | Hyväksytty<br>Hyväksytty             | 1<br>1    | 40,00€       | 40,00€                                       | 0,00 €                                                     | G                               |
| Vartio Veikko, 55555555                | Hirvi / Peura              | Hyväksytty                           | 1         | 20,00€       | 20,00€                                       | 0,00€                                                      | C                               |

![](_page_26_Picture_0.jpeg)

#### Ampumakoetilaisuuden sulkeminen

![](_page_26_Figure_2.jpeg)

![](_page_27_Picture_0.jpeg)

### Tilitysyhteenveto Maksut –näkymässä

Klik!

| TAPAHTUMA                              | ILMOITTAUTUMINE             | N                        | SUORIT | JSJONO       | MAKSUT                                  |                     |
|----------------------------------------|-----------------------------|--------------------------|--------|--------------|-----------------------------------------|---------------------|
| Lataa tilitysyhteenveto                | <b>Q</b> Etsi nimellä       | Näytä                    | Kaikki | Suoritetut k | käteis- ja korttimaksut<br>verkkomaksut | 140,00 €<br>60,00 € |
|                                        |                             |                          |        | Suoritetut r | naksut yhteensä                         | 200,00€             |
| NIMI                                   | коемиото                    | TULOS                    | KPL    | YHTEENSÄ     | MAKSETTU                                | JÄLJELLÄ            |
| Hartia Heikki, 4444444<br>Maksettu     | Suljetun                    | Hyväksytty               | 2      | 40,00 €      | € 40,00 €                               | 0,00 €              |
| Kuivariihi Reijo, 77777777<br>Maksettu | tilaisuuden<br>tulostettava | äksytty                  | 1      | 20,00 €      | € 20,00€                                | 0,00€               |
| Meikäläinen Matti, 666666<br>Maksettu  | 566 tilltysynteenvet        | 0<br>Hylätty             | 3      | 60,00 €      | € 60,00€                                | 0,00€               |
| Mujunen Pentti, 88888888<br>Maksettu   | 8 Metsäkauris               | Hyväksytty               | 1      | 20,00 €      | € 20,00€                                | 0,00€               |
| Valtimo Ville, 33333333<br>Maksettu    | Hirvi / Peura<br>Karhu      | Hyväksytty<br>Hyväksytty | 1<br>1 | 40,00 €      | € 40,00€                                | 0,00€               |
| Vartio Veikko, 55555555<br>Maksettu    | Hirvi / Peura               | Hyväksytty               | y 1    | 20,00 €      | € 20,00€                                | 0,00€               |

![](_page_28_Picture_0.jpeg)

## Tilaisuuden tilitysyhteenveto (pdf)

| SUORITUKSET:                |                           |                   |            |               |          |
|-----------------------------|---------------------------|-------------------|------------|---------------|----------|
| Nimi                        | Koemuoto                  | Tulos             | Kpl        | Yhteensä      | Maksettu |
| Hartia Heikki, 4444444      | Hirvi/Peura               | Hyväksytty        | 2          | 40.00         | 40.00    |
| Kuivariihi Reijo, 7777777   | Karhu                     | Hyväksytty        | 1          | 20.00         | 20.00    |
| Meikäläinen Matti, 66666666 | Hirvi/Peura               | Hylätty           | 3          | 60.00         | 60.00    |
| Mujunen Pentti, 88888888    | Metsäkauris               | Hyväksytty        | 1          | 20.00         | 20.00    |
| Valtimo Ville, 33333333     | Hirvi/Peura               | Hyväksytty        | 1          | 40.00         | 40.00    |
|                             | Karhu                     | Hyväksytty        | 1          |               |          |
| Vartio Veikko, 55555555     | Hirvi/Peura               | Hyväksytty        | 1          | 20.00         | 20.00    |
| Suorituksia yhteensä:       |                           |                   | 10         |               |          |
| Suoritetut maksut yhteensä  | tilitysyh                 | teenveto ja       |            |               | 200.00 € |
| - käteinen                  | Kateismaks<br>riistanhoit | ovhdistykse       | aan<br>Ilo |               | €        |
| - korttimaksut              | Instannon                 | Oynuistykse       | IIC        |               | €        |
| - verkkomaksut              |                           |                   |            |               | 60€      |
| Tilitys luovutettu/         |                           |                   |            |               |          |
|                             | Tilitt                    | äjän allekirjoitu | is ja nim  | enselvennys   |          |
|                             |                           |                   |            |               |          |
| Tilitys vastaanotettu/      |                           |                   |            |               |          |
|                             | Vasta                     | anottajan allek   | irjoitus j | a nimenselven | nys      |

![](_page_29_Picture_0.jpeg)

### Tilastot -näkymä

![](_page_29_Figure_2.jpeg)

![](_page_30_Picture_0.jpeg)

V

2024

Vuosi

#### **Tilastot**

Vuoden vhteenveto

**Q** Vie Excel-tiedostoon

|                   | VUUUC                  |                           |                        |              |            |
|-------------------|------------------------|---------------------------|------------------------|--------------|------------|
|                   | SUORITUSKERTOJEN MÄÄRÄ | HYVÄKSYTYT<br>SUORITUKSET | HYLÄTYT<br>SUORITUKSET | HYVÄKSYMIS-% | MAKSUT     |
| Hirvi / Peura     | 85                     | 40                        | 45                     | 47           | 1 700,00 € |
| Karhu             | 80                     | 43                        | 37                     | 54           | 1 600,00 € |
| Metsäkauris       | 27                     | 10                        | 17                     | 37           | 540,00 €   |
| Jousi             | 29                     | 20                        | 9                      | 69           | 580,00 €   |
| Maksujen summa    |                        |                           | Huom!                  |              | 4 420,00 € |
| Suoritetut maksut |                        |                           | laksamattomia          |              | 4 300,00 € |
|                   |                        |                           | suorituksia            |              |            |

#### Yksittäiset ampumakoetilaisuudet

Ruutitie 6

Puurtinen Pasi, Mujunen Pentti

Ampumakoe 6.11.2024 12:00 – 16:00

|                   | SUORITUSKERTOJEN MÄÄRÄ | HYVÄKSYTYT<br>SUORITUKSET | HYLÄTYT<br>SUORITUKSET | HYVÄKSYMIS-% | MAKSUT   |
|-------------------|------------------------|---------------------------|------------------------|--------------|----------|
| Hirvi / Peura     | 7                      | 3                         | 4                      | 43           | 140,00€  |
| Karhu             | 2                      | 2                         | 0                      | 100          | 40,00 €  |
| Metsäkauris       | 1                      | 1                         | 0                      | 100          | 20,00€   |
| Maksujen summa    |                        |                           |                        |              | 200,00€  |
| Suoritetut maksut |                        |                           |                        |              | 200.00 € |

![](_page_31_Picture_0.jpeg)

### Ampumakokeet -näkymä

![](_page_31_Figure_2.jpeg)

![](_page_32_Picture_0.jpeg)

ന്പ് Omat tiedot

|   | HENKILÖTIEDOT                                 |                                                                |                                                   |
|---|-----------------------------------------------|----------------------------------------------------------------|---------------------------------------------------|
|   | Nimi                                          | Per                                                            | itti Mujunen                                      |
|   | Syntymäaika                                   |                                                                | 11.11.1911                                        |
|   | Kotipaikka                                    |                                                                |                                                   |
|   | Osoite                                        | 33720 Muj                                                      | Mujunenkatu<br>unenkaupunki<br>Suomi              |
|   | TEHTÄVÄT                                      |                                                                |                                                   |
|   |                                               | Tampereen riistar<br>Ampumakokeen<br>26.06.2018                | nhoitoyhdistys<br>vastaanottaja<br>8 - 31.07.2022 |
| ſ | AMPUMAKOKEET                                  | VOIMA                                                          | SSAOLOAIKA                                        |
|   | Metsäkauris<br>Nokian seudun riist            | 06.11.2018<br>anhoitoyhdistys                                  | 8 - 06.11.2021                                    |
| Ì | METSÄSTYSKORT                                 | ITI 💛                                                          |                                                   |
|   | Metsästäjänumero                              |                                                                | 88888888                                          |
|   | Riistanhoitomaksu                             | 01.08.201                                                      | Maksettu<br>8 - 31.07.2019                        |
|   | RHY jäsenyys No                               | kian seudun riistar                                            | nhoitoyhdistys<br>(368)                           |
|   | Tässä kortissa<br>metsästäjävakuu<br>Pohjoisi | i mainitulla metsäs<br>tus, joka on voima<br>maissa ja EU-mais | täjällä on<br>ssa kaikissa<br>sa.                 |
|   |                                               |                                                                |                                                   |
|   |                                               |                                                                | 2                                                 |
|   |                                               |                                                                |                                                   |
|   | Etusivu Riistaloki                            | Kartta Vie                                                     | stit Lisää                                        |

### Sähköiset ampumakoetodistukset

|                                                     | TULOSTETTU<br>OMA RIISTA -PALVELUSTA<br>10.12.2018 |                                |  |
|-----------------------------------------------------|----------------------------------------------------|--------------------------------|--|
| TODISTUS RIISTANHOITO                               | MAKSUN SUORITTAMISESTA                             |                                |  |
| METSÄSTYSKOI                                        | RTTI                                               |                                |  |
| 01.08.2018 - 31.07.                                 | 2019                                               |                                |  |
| Metsästäjän nimi:                                   |                                                    |                                |  |
| Jakeluosoite:                                       | Mujunenkatu<br>33720 Mujunenkaupunki               |                                |  |
| Kotipaikka:                                         | 203                                                |                                |  |
| Maksupäivä:                                         | 02.06.2018                                         |                                |  |
| Metsästäjänumero:                                   | 88888888                                           | EL KAY MELAKININ               |  |
| Syntymäaika:                                        | 11.11.1911                                         |                                |  |
| Riistanhoitoyhdistys ja nro:                        | Nokian seudun riistanhoitoyhdist                   | ys (368)                       |  |
| TEHTÄVÄT RIISTANHO                                  | TOYHDISTYKSESSÄ:                                   |                                |  |
|                                                     |                                                    | Voimassa                       |  |
| Metsästyksenvalvoja<br>Tampereen riistanhoitoyhdist | ys (376)                                           | 1.8.2015 - 31.7.2020           |  |
| AMPUMAKOKEET:                                       |                                                    |                                |  |
| Metsäkauris<br>Nokian seudun riistanhoitovh         | distys (368)                                       | Voimassa 6.11.2018 - 6.11.2021 |  |

![](_page_33_Picture_0.jpeg)

## Käytäntöä

- Vastaanottajaryhmästä 2–3:n tulee hallita sähköinen vastaanotto
  - Vastaanottaja aktivoi toiminnon verkkopalvelun Oma tiedot -näkymässä
- Vastaanottaja voi käyttää mobiililaitteitaan omalla vastuulla
- Älypuhelimessa käytetään uusinta päivitettyä Oma riista –mobiilisovellusta
- Mobiilisovelluksen QR-koodilukijalla asiakkaiden lisääminen suoritusjonoon nopeampaa kuin tietokoneen verkkopalvelulla
- Jos riistanhoitomaksu ei ole voimassa, voi sen maksaa Oma riista sovelluksen kautta tai todistaa maksukuitilla
  - Jos OK, lisätään suoritusjonoon, muuten evätään osallistuminen
- Asiakkaan annetaan ampua koesuoritukset mieluiten yhdellä kertaa
- Jos ei tule asiakkaita, avataan tilaisuus, lisätään kaikki vastaanottajat ja suljetaan tilaisuus
- Hyväksytystä suorituksesta kirjoitetaan myös pahvinen ampumakoetodistus sekä tarjotaan oikaisuvaatimusosoituskaavaketta
- Hylätystä suorituksesta kirjoitetaan päätös sekä annetaan oikaisuvaatimusosoituskaavake
- Ulkomaalaiset lisätään Suomen metsästäjänumerolla suoritusjonoon

![](_page_34_Picture_0.jpeg)

## Käytäntöä

- Ampumakoemaksu suositellaan maksamaan verkkomaksuna asiakkaan päivitetyllä Oma riistan mobiilisovelluksella (suositus) tai verkkosovelluksella
- Verkkomaksussa varmistetaan maksukuittaus asiakkaalta  $\rightarrow$  Päivitä tiedot  $\mathcal{S}$ 
  - Odottakaa maksukuittausta rauhassa, katevaraus ei veloita maksua tuplana
  - Jos maksu ei onnistu, odottakaa minuutti ennen uutta yritystä
- Maksusuoritusten päivityttyä järjestelmään, ampumakoetodistus näkyy välittömästi asiakkaan Oma riistassa ja on ladattavissa verkkopalvelusta
  - Myös Metsästäjärekisteristä saa tiedon ampumakokeen voimassaolosta
- Jos suoritusjonoon päätyy asiakas, joka ei olekaan oikeutettu ampumaan tai poistuu paikalta ennen ampumista, hyväksytään hänen maksunsa (0 €) ilman suorituksia Osittaisen maksun muokkaamisen kautta → rastita Ampumakoe päättynyt
- Riistanhoitoyhdistyksen kirjanpito vaatii allekirjoitetun tilitysyhteenvedon käteis- ja korttisuoritusten määristä

![](_page_35_Picture_0.jpeg)

# Käytäntöä

- Riistakeskus tilittää verkkomaksut riistanhoitoyhdistykselle <u>täysimääräisenä</u> viimeistään 14 vuorokauden (keskimäärin 7 vrk) kuluessa <u>tapahtuman</u> sulkemisesta
- Käteismaksut tilitetään edelleen rhy:n aiempien omien käytäntöjen mukaisesti
- Toiminnallisuus ei tue pankkikorttien lukulaitteita. Rhy vastaa pankkikorttien lukulaitteiden hankinnasta ja käytöstä itsenäisesti. Riistakeskus ei edellytä pankkikorttien lukulaitteiden käyttämistä.
- Mikäli rhy:llä on käytössä pankkikorttien lukulaitteita, maksusuoritukset rinnastetaan järjestelmässä käteismaksuksi "Käteinen/kortti" –painikkeella.
- Verkkomaksamiseen liittyvissä ongelmatapauksissa voi ottaa yhteyttä oma@riista.fi tai maksujen osalta maksut@riista.fi -osoitteisiin
- Ampumapöytäkirjan voi varmuudeksi täyttää
  - Suorituksia voidaan kirjata/muokata Oma riistassa jälkikäteen (vastaanottajalla aikaa 7 vrk, toiminnanohjaajalla tammikuun 15. päivään asti)

![](_page_36_Picture_0.jpeg)

## Koulutusympäristö verkkopalvelussa

- Koulutusympäristö: <u>https://koulutus-eu-west-1.omariista.eu/#/login</u>
  - 1. käyttäjätunnus: 1akoeXXX salasana: 1akoeXXX
  - 2. käyttäjätunnus: **2akoeXXX** salasana: **2akoeXXX**
  - XXX:ien tilalle riistanhoitoyhdistyksen numero (esim. 1akoe118)
- Käännä koulutusympäristön Omat tiedot sivun alalaidassa Ampumakoetoiminnot päälle ja valitse tehtäväksi ampumakokeen vastaanottajan tehtävä
- Metsästäjänumerot ilmoittaumiseen löytyvät sivun ylälaidasta Koulutus -valinnan kautta
- Koulutusympäristössä tehdyt toimenpiteet pyyhkiytyvät kerran vuorokaudessa pois